# COMO CREAR UN NUEVO USUARIO

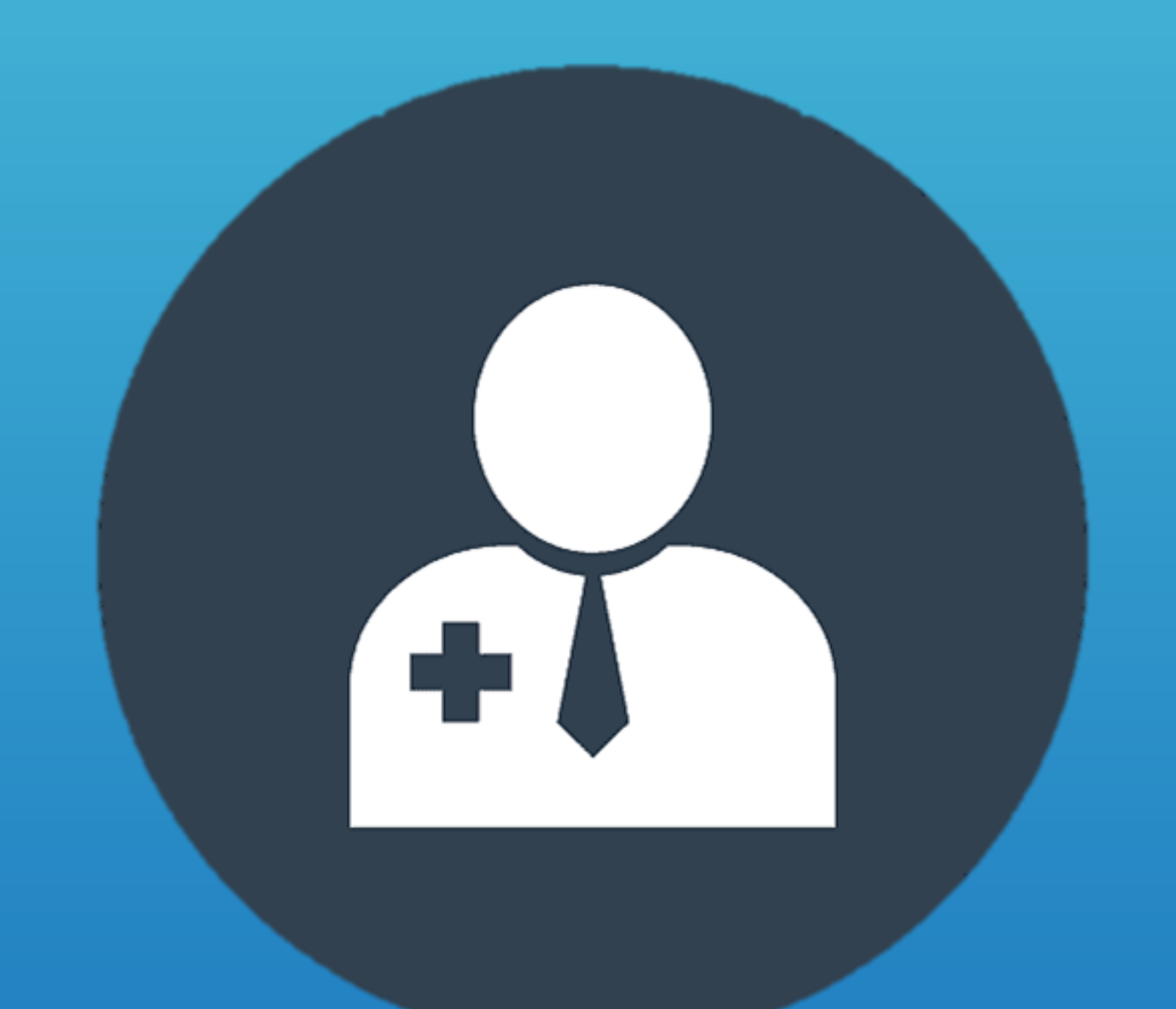

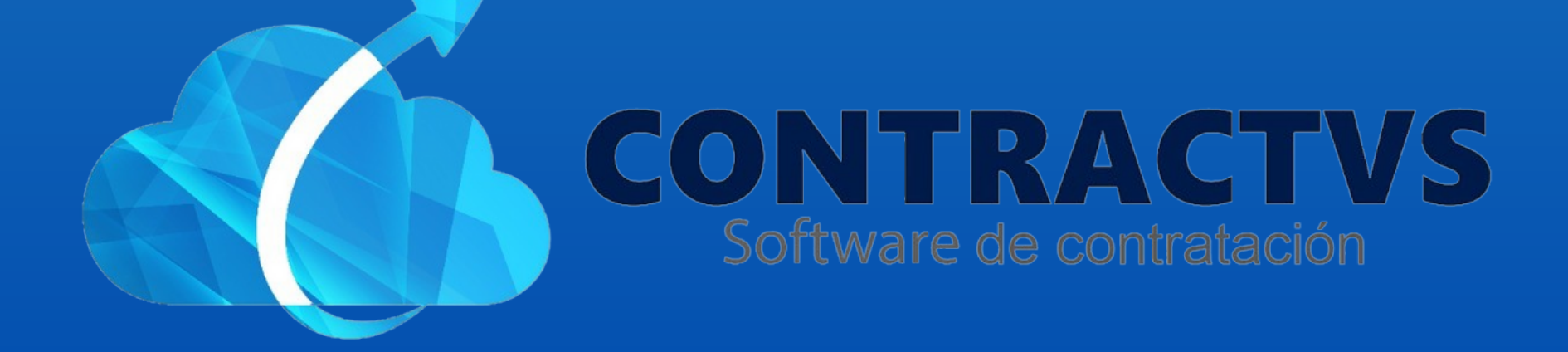

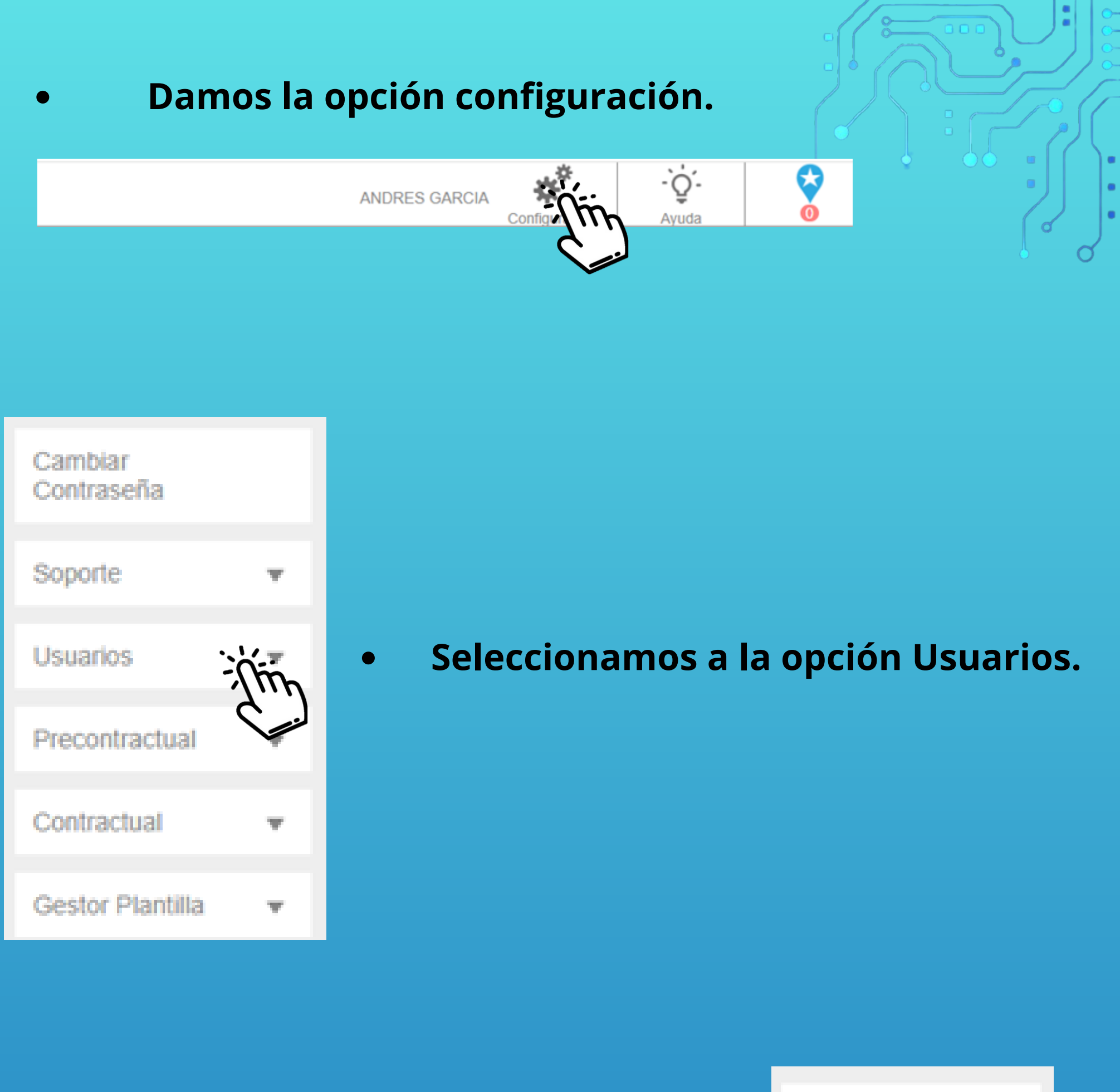

| Cambiar<br>Contraseña |   |
|-----------------------|---|
| Soporte               | Ŧ |
| Usuarios              | • |

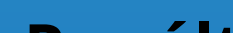

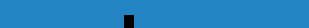

### Por último seleccionamos la opción

### nuevo.

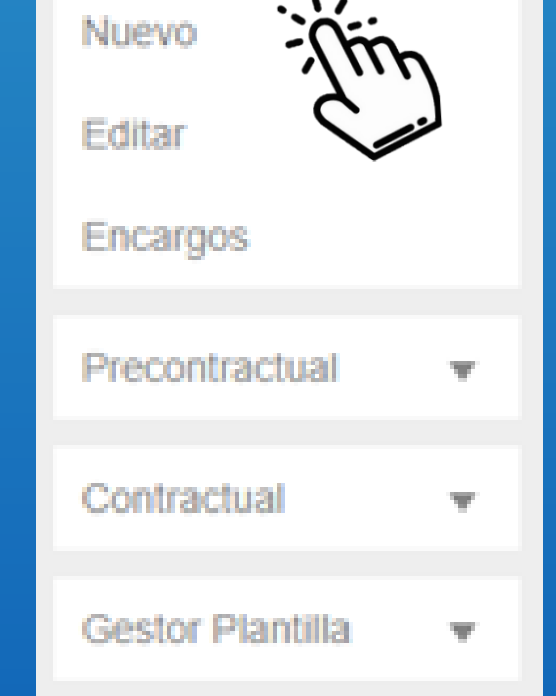

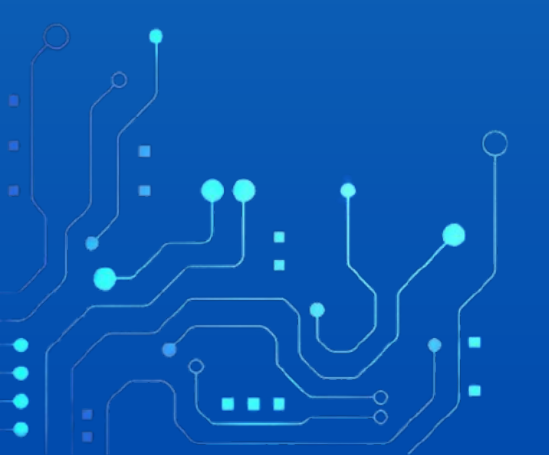

 Una vez hecho esto, se desplegará el formulario de registro de nuevo usuario.

| Este formulario posee campos obligatorios.        |                                                |   |
|---------------------------------------------------|------------------------------------------------|---|
| Nombres del Funcionario                           | Apellidos del Funcionario                      |   |
| Cédula del Funcionario                            | Lugar de Expedición<br>Seleccione El Municipio |   |
| Nombre de Usuario                                 | EMail                                          |   |
| Numero de Celular                                 | Contraseña                                     |   |
| Confirmar Contraseña                              | Dependencia<br>Seleccione La Dependencia       | ¥ |
| Cargo<br>Seleccione el Cargo                      | Proceso Cargo                                  | ¥ |
| Estado Del Funcionario<br>Seleccione un Estado    | Estado Del Usuario Seleccione un Estado        | ¥ |
| Roles Del Usuario<br>Seleccione El Rol De Usuario | Permisos Del Usuario<br>Seleccione El Permiso  |   |

Guardar

Para Asignarse una contraseña debe tener en cuenta que:

· Su contraseña debe tener al menos 8 caracteres.

· Que contengan al menos una letra mayúscula, al menos una letra minúscula, al menos un número o carácter especial.

### • Ingresamos los nombres del funcionario.

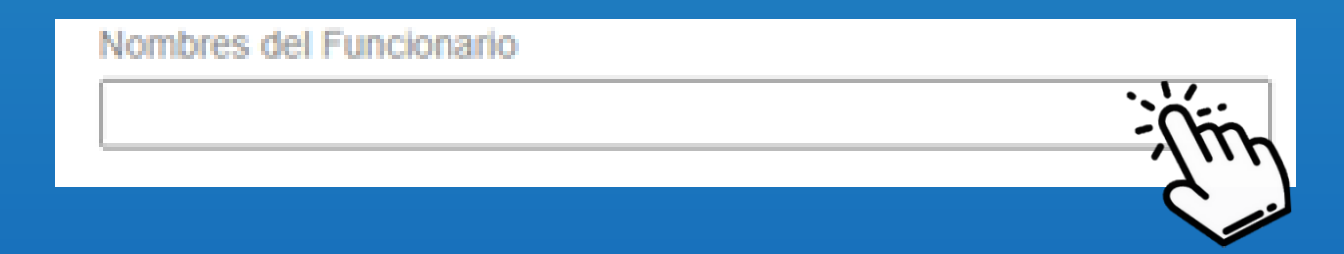

### Ingresamos los apellidos del funcionario.

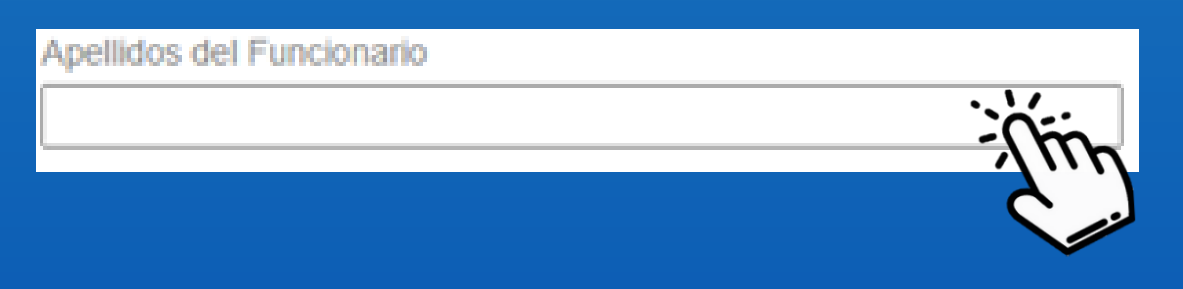

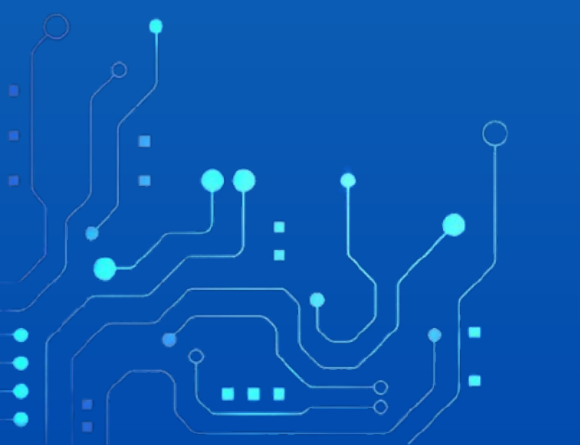

### Ingresamos el número de cédula del funcionario.

Cédula del Funcionario

### • Seleccionamos el lugar de expedición de la cédula.

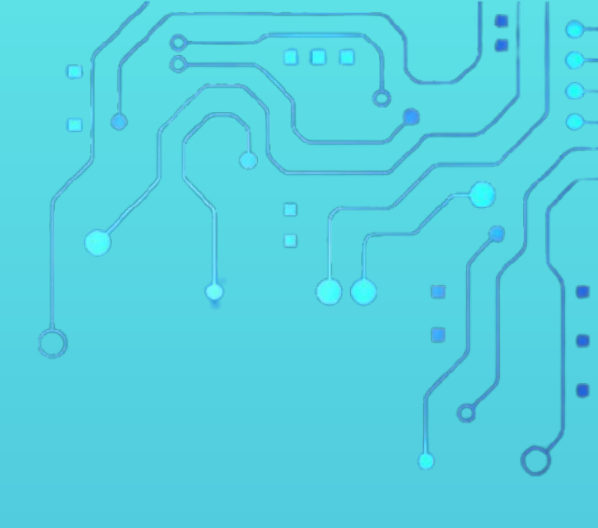

# • Seleccionamos un municipio.

Lugar de Expedición

Seleccione El Municipio

| Lugar de Expedición     |                                       |
|-------------------------|---------------------------------------|
| Seleccione El Municipio | *                                     |
|                         | ٩                                     |
| RAFAEL REYES            | · · · · · · · · · · · · · · · · · · · |
| UBATE                   |                                       |
| BUGA                    |                                       |
| CHICORAL                |                                       |
| ENGATIVÁ                | tin                                   |
| USAQUÉN                 | 5.1                                   |
| FONTIBÓN                |                                       |
| USME                    |                                       |
| WASHINGTON D. C.        |                                       |
| MEDELLIN                | *                                     |

### Ingresamos el nombre de usuario.

Nombre de Usuario

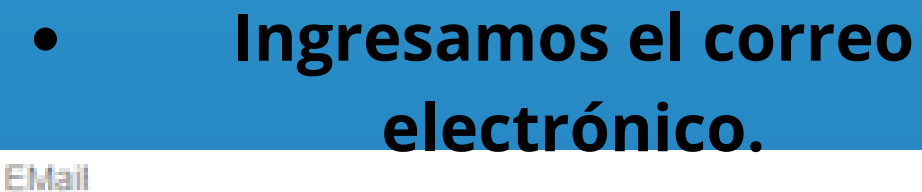

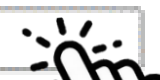

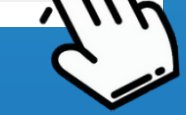

### Ingresamos el numero de

celular. Numero de Celular

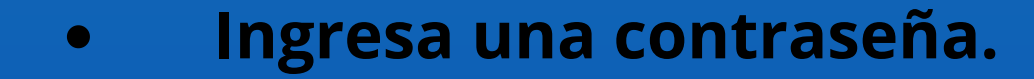

Contraseña

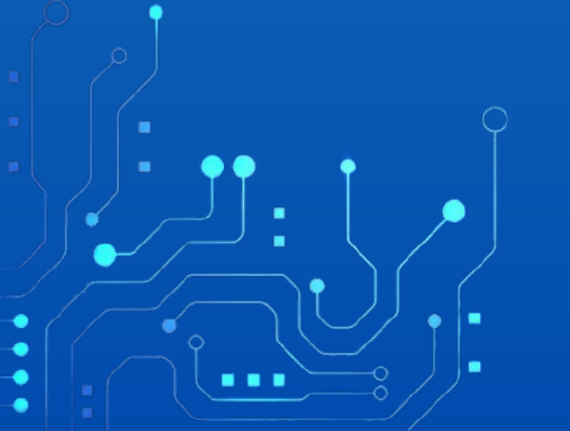

### Ingresa nuevamente la contraseña.

# Confirmar Contraseña

### Ingresamos en la opción seleccione la dependencia.

Dependencia Seleccione La Dependencia

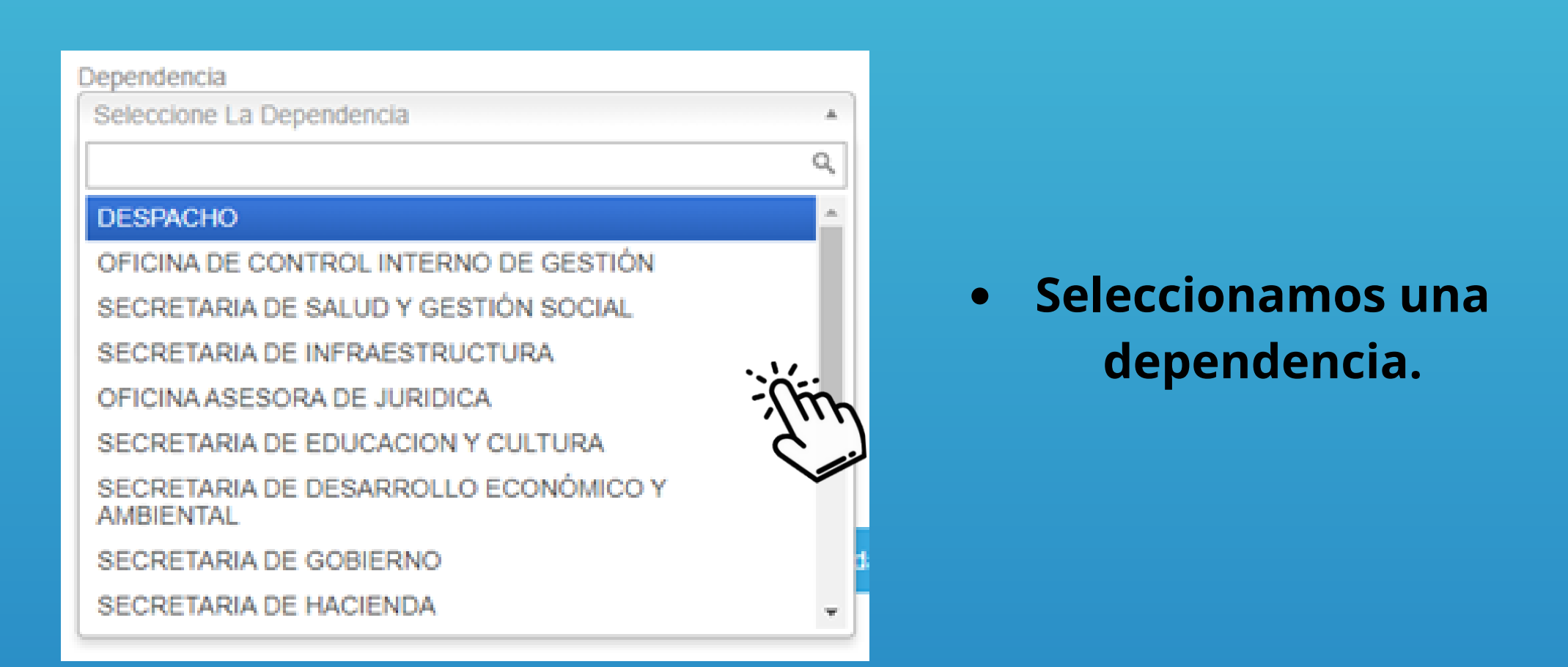

Ingresamos en la opción seleccione el cargo

### Cargo

Cargo

Seleccione el Cargo

### Selecciona un cargo.

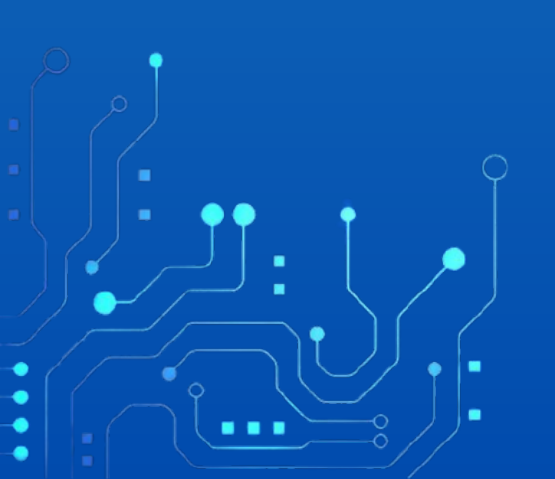

### Seleccione el Cargo Q, ALCALDE(SA) ASESOR(A) TÉCNICO ADMINISTRATIVO ALMACÉN SECRETARIO(A) DE SALUD Y GESTIÓN SOCIAL SECRETARIO(A) DE INFRAESTRUCTURA JEFE OFICINA ASESORA JURIDICA SECRETARIO(A) DE EDUCACION Y CULTURA AUXILIAR ADMINISTRATIVO SECRETARIO(A) DE DESARROLLO ECONÓMICO Y AMBIENTAL

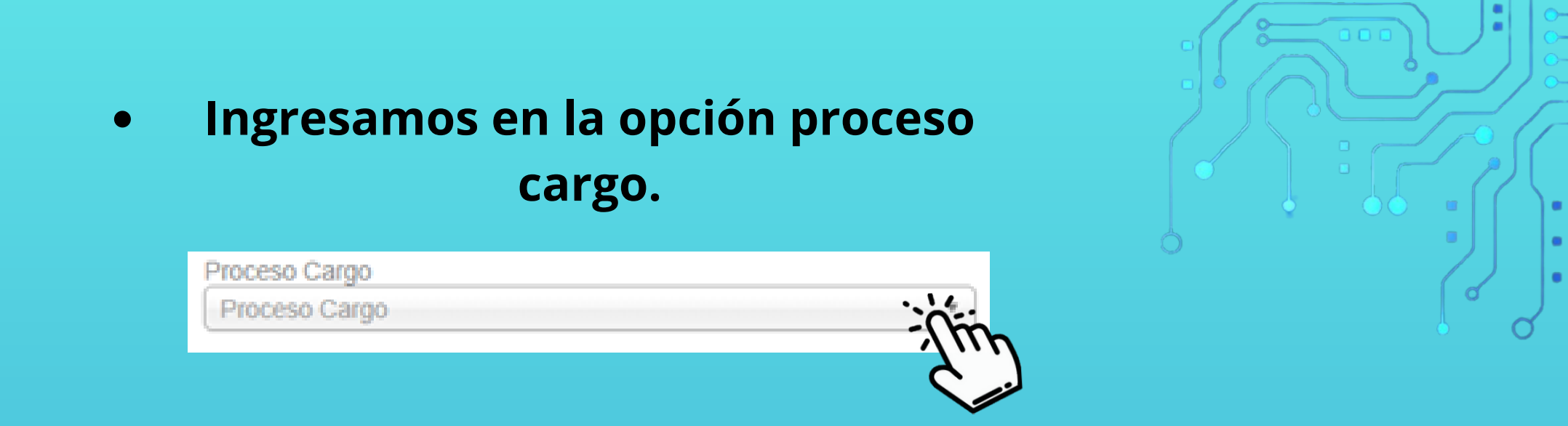

• Selecciona un cargo

| Proceso Cargo       |     |
|---------------------|-----|
| Proceso Cargo       | *   |
|                     | Q   |
| JEFE DEPENDENCIA    |     |
| SUPLENTE            | ·   |
| OTRO                | -1m |
| CRARKER LET GITTERS |     |

### Ingresamos en la opción seleccione un estado.

Estado Del Funcionario Seleccione un Estado

### • Selecciona el estado del funcionario.

| Estado Del Funcionario |        |
|------------------------|--------|
| Seleccione un Estado   | *      |
|                        | ٩      |
| INACTIVO               |        |
| ACTIVO                 | - ftin |

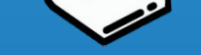

### Ingresamos en la opción seleccione un estado.

Estado Del Usuario Seleccione un Estado

• Selecciona el estado del usuario.

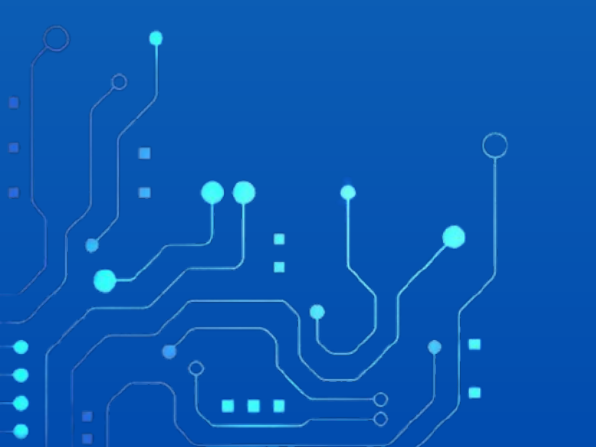

| Estado Del Usuario   |         |
|----------------------|---------|
| Seleccione un Estado | *       |
|                      | ٩       |
| INACTIVO             | · · · · |
| ACTIVO               | -{/17   |
|                      |         |

### Ingresamos en la opción seleccione el rol del usuario.

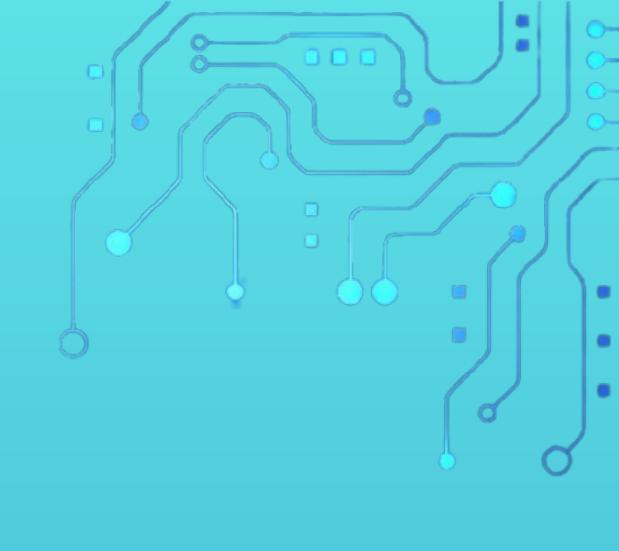

Ĭ

## Selecciona un rol de usuario.

Roles Del Usuario

Seleccione El Rol De Usuario

| Roles Del Usuario                  |     |   |
|------------------------------------|-----|---|
|                                    |     |   |
| SUPER ADMINISTRADOR                |     | * |
| ADMINISTRADOR                      |     |   |
| JEFE DEPENDENCIA                   |     |   |
| FUNCIONARIO CONTRATADO             |     |   |
| FUNCIONARIO REVISOR INTERNO        | Jun |   |
| FUNCIONARIO REVISOR BANCO PROYECTO |     |   |
| FUNCIONARIO REVISOR JURIDICO       |     |   |
| JEFE ENTIDAD                       |     |   |
| CONTRATISTA                        |     |   |
| CONTRATISTA - REVISOR              |     | ٣ |

## • Ingresamos en la opción seleccione el permiso.

Permisos Del Usuario Seleccione El Permiso

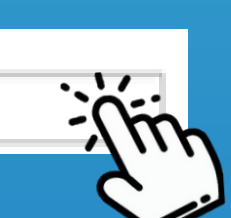

Permisos Del Usuario

• Selecciona un permiso de usuario. NUEVO PLAN DE DESARROLLO (subir estructura) CONSULTAR PLAN DE DESARROLLO (ver estructura) NUEVO PROYECTO (radicar) EDITAR PROYECTO (re-radicar) ESTADO DEL PROYECTO (radicado) NUEVO ESTUDIO PREVIO EDITAR ESTUDIO PREVIO REVISAR ESTUDIO PREVIO APROBAR ESTUDIO PREVIO ASIGNAR REVISIÓN DEL ESTUDIO PREVIO

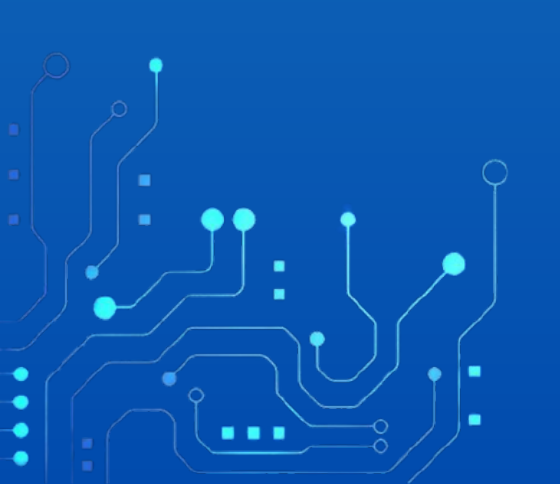

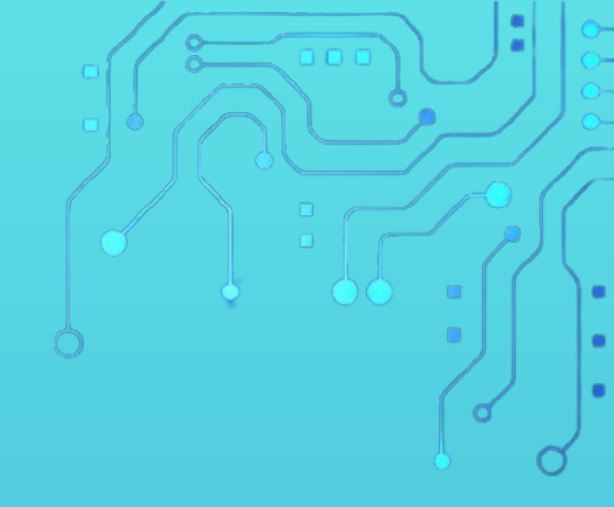

# Se da clic en la opción guardar.

Permisos Del Usuario

Seleccione El Permiso

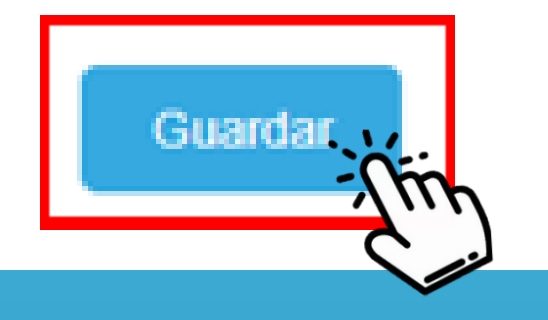

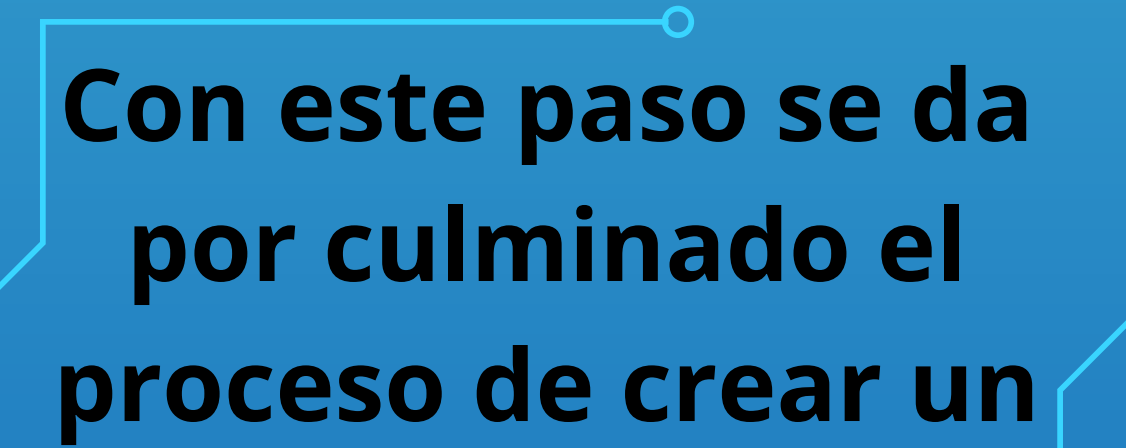

# nuevo usuario.

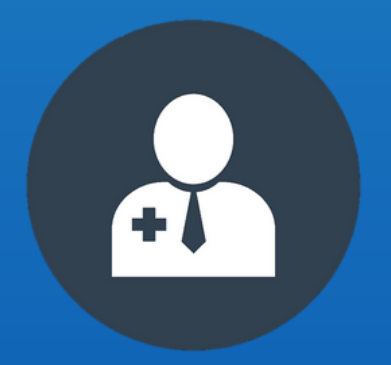

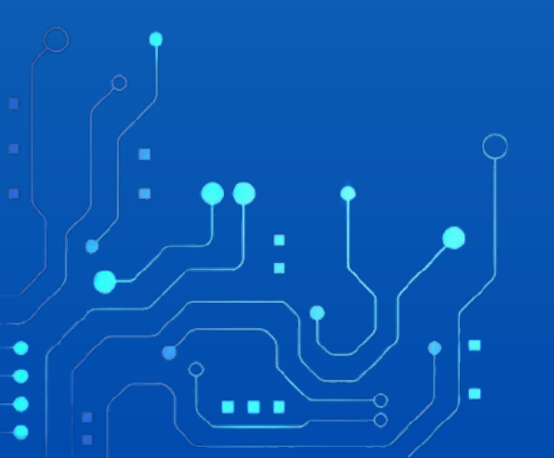